# TP300 模组使用说明

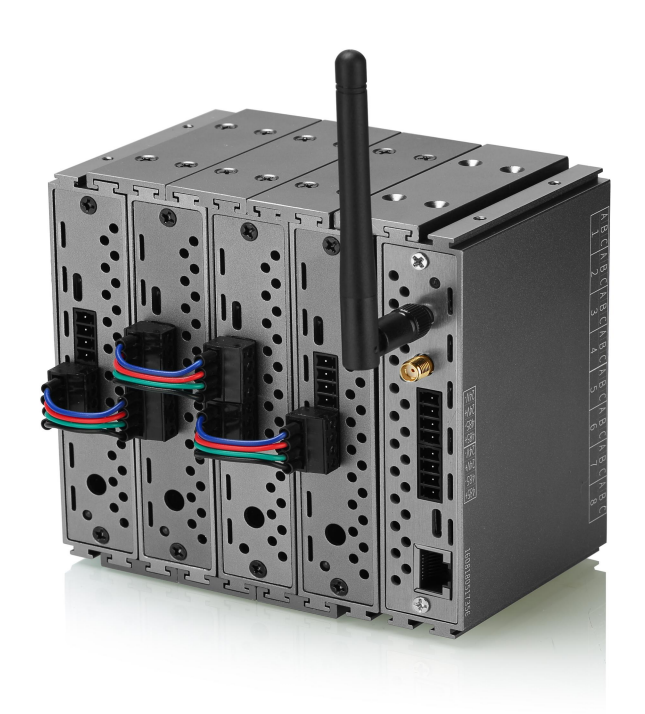

深圳市拓普瑞电子有限公司编制 文件版本号: 201901214001

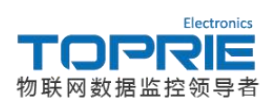

TP300 数据传输终端使用说明书

## 目录

| TP300 模组使用说明                      | . 1 |
|-----------------------------------|-----|
| 一. TP300 模组接线方式                   | .3  |
| 1.TP1608/485 模拟量采集卡接线方式:          | .3  |
| 2.TP1608-DI-R 开关量采集模块接线方式:        | . 4 |
| 3.TP1608J 继电器接线方式:                | . 5 |
| 二. TP300 模组连接 tlink 平台示例          | . 5 |
| 1.进入 TLINK 平台                     | 5   |
| 2.创建(编辑)设备                        | 5   |
| 3.设置连接协议                          | . 6 |
| 4. 配置 TP300                       | . 7 |
| 三. TP300 模组连接上位机软件示例              | 13  |
| 1.通过以太网口与上位机软件连接通讯示例              | 13  |
| 2.通过 485 口利用 485 转 USB 与上位机软件通讯示例 | 16  |

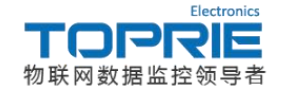

### 一. TP300 模组接线方式

TP300 模组包含了以下模块:

TP300 主机, TP1608/485 模拟量采集模块, TP1608-DI-R 开关量采集模块, TP1608J 继电器模块。

接线端子定义如下图所示:

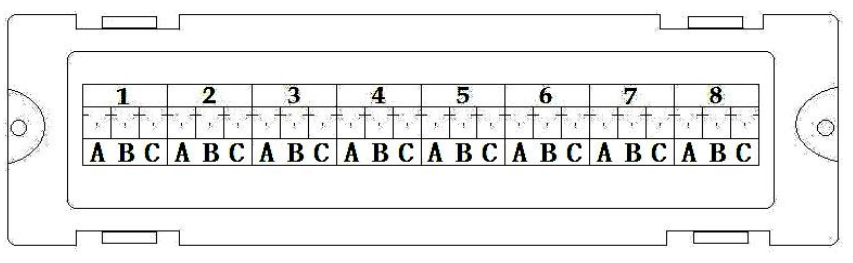

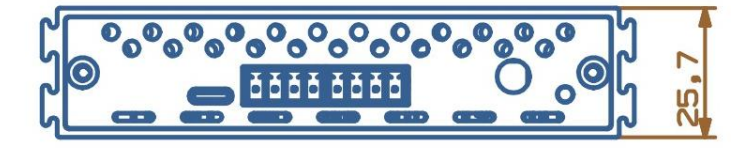

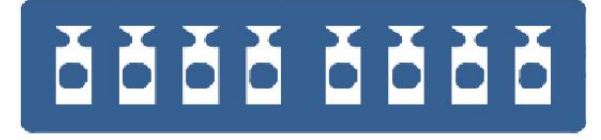

485A 485B 电源+ 电源- 485A 485B 电源+ 电源-

图 1-1

注:靠近天线柱由近及远的 485 口依次为读取外部设备的 485 口(做主站)和与

### 上位机连接的 485 口 (做从站)

1.TP1608/485 模拟量采集卡接线方式:

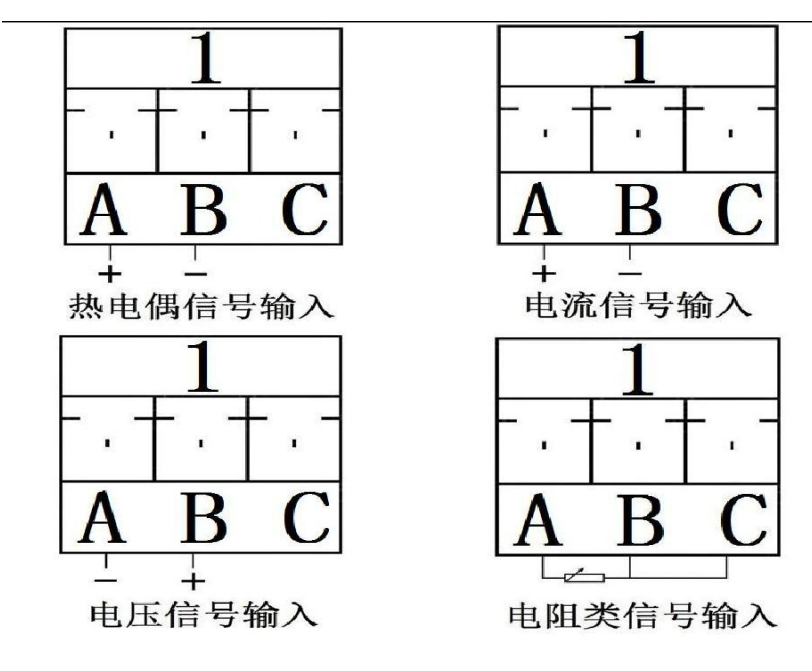

更多产品资料请访问: www.toprie.com 物联网平台 www.tlink.io

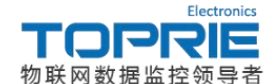

输入端口: 1-8 代表 8 个通道,A、B、C 代表一个通道的三个接线端子; 热电偶信号输入: A 脚接信号输入正, B 脚接信号输入负; 电流信号输入: A 脚接信号输入正, B 脚接信号输入负; 电压信号输入: A 脚接信号输入负, B 脚接信号输入正; 电阻信号输入: 电阻接 A、B 脚, B 与 C 短接;

输出端口: Type-C, 485A 接 485+, 485B 接 485-, 电源+-分别接+-极。(注:两 485 口定义相同)

### 2.TP1608-DI-R 开关量采集模块接线方式:

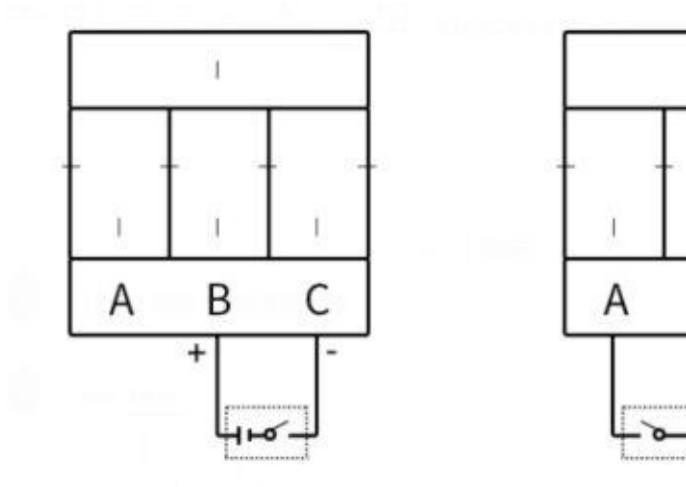

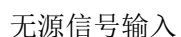

1

В

C

图 1-3

输入端口: 1-8 代表 8 个通道,A、B、C 代表一个通道的三个接线端子;

有源信号输入

开关量信号输入: B 脚接信号输入正, C 脚接信号输入负;无源开关量时开关信号接 AB 脚;

输出端口: Type-C, 485A 接 485+, 485B 接 485-, 电源+-分别接+-极; (注:两 485 口定义相同)

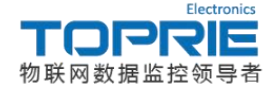

### 3.TP1608J 继电器接线方式:

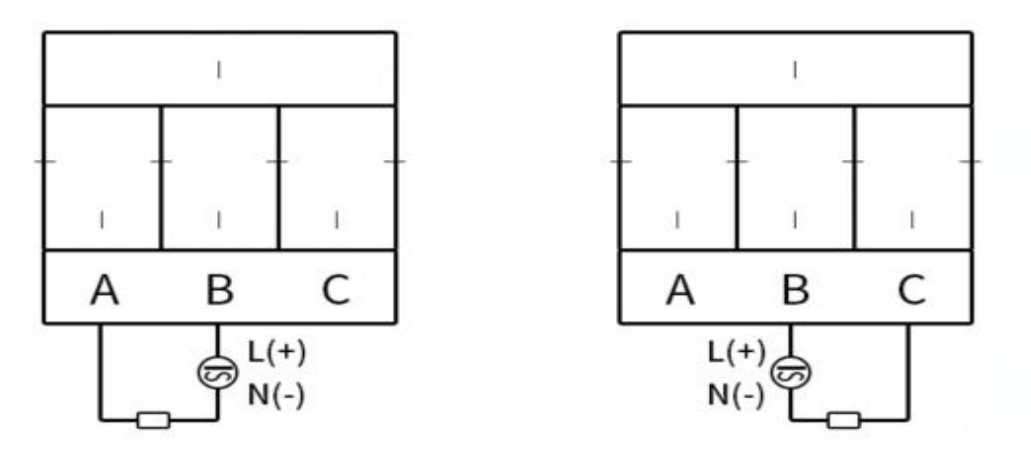

### 常开触点

#### 常闭触点

#### 图 1-4

输出端口: 1-8 代表 8 个通道,A、B、C 代表一个通道的三个接线端子;

A: 常开端(接负载正极或交流火线端); B:公共端(接直流供电电源正极或交流电火线); C: 常闭(接负载正极或交流火线端);

Type-C, 485A 接 485+, 485B 接 485-, 电源+-分别接+-极; (注:两 485 口定义相同)

### 二. TP300 模组连接 tlink 平台示例

### 1.进入 TLINK 平台

TLINK 平台为专业的物联网平台,可在线监测设备的状态信息。登录物联网平台 www.tlink.io 网址,如有账号则可直接登录,无 TLINK 账号的用户可使用手机号或邮箱号进 行注册

### 2.创建(编辑)设备

登陆注册的 tlink 平台账号,点击左侧工具栏的设备一添加设备,弹出创建设备界面, 用户可根据自己的要求来设置相关的参数。(注:此处我们只选取了开关量模块的 1,2 通道; 继电器模块的 1,2 通道和模拟量模块的 1,2 通道进行监测)如下图所示:

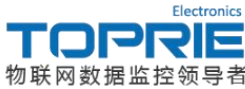

|          | 首页 干钢水    | 帮助中心 心心影              |                             | 10年16日 中立                                               |
|----------|-----------|-----------------------|-----------------------------|---------------------------------------------------------|
| TLINK    | m>< 20040 | WHO THUY IL SLOK      |                             | 第四问题                                                    |
| 0        | 我的设备      | 编辑设备                  |                             | 微信如何报答?                                                 |
| 1211-0   | 所有设备      | 设备名称 TP300            | 设备名称可自定义,此处设置为 TP300 🧷      | 1、关注公众号                                                 |
|          | 已连接设备     | 储接协议 MB RTU           | 链接协议设置为 MODBUS RTU 协议 • ①   | <ol> <li>2、绑定用户</li> <li>3、触发器设置为微信报警 详细&gt;</li> </ol> |
| •        | 水注度设备     | F据原期 ● 自完义            |                             |                                                         |
| 备地图      | 已禁用设备     | 120                   | 上报周期目休完义可固右侧导航栏 此处设置为 120 秒 | 什么是上版周期?                                                |
|          |           |                       |                             | 如何判断设备连接状态?                                             |
| 8.02.6H  | 管理设备      |                       |                             | 什么是随意的议?                                                |
| 成应用      | 添加设备      | 77天臺通道1               |                             | MORE                                                    |
| -        | 萤石云       | 开天重通道2                |                             | MORE                                                    |
| 組态       |           | 继电翻通道1                | 开关型(可提作) ▼ 3                | 解除 MORE                                                 |
|          |           | 继电器通道2                | 开关型(可操作) * 4                | MORE                                                    |
|          |           | 模拟量通道1                | 数(備型 ▼ 1(小数)(2) ▼ ℃ 5       | 離除 MORE                                                 |
| 时任务      |           | 模拟量通道2                | 数值型 ▼ 1(小数位) ▼ ℃ 6          | MORE                                                    |
| 4        |           |                       | -                           |                                                         |
| 城下载      |           |                       |                             |                                                         |
| ▲<br>户中心 |           | C 2016 2016 2016 2017 | С                           |                                                         |

图 2-1

### 3.设置连接协议

设备参数设置完成后选中左侧菜单栏设备菜单键,选择设置连接选项,进入设备连接协议设置界面,在所有传感器下方点击批量设置即可对读写指令进行设置。如下图所示:

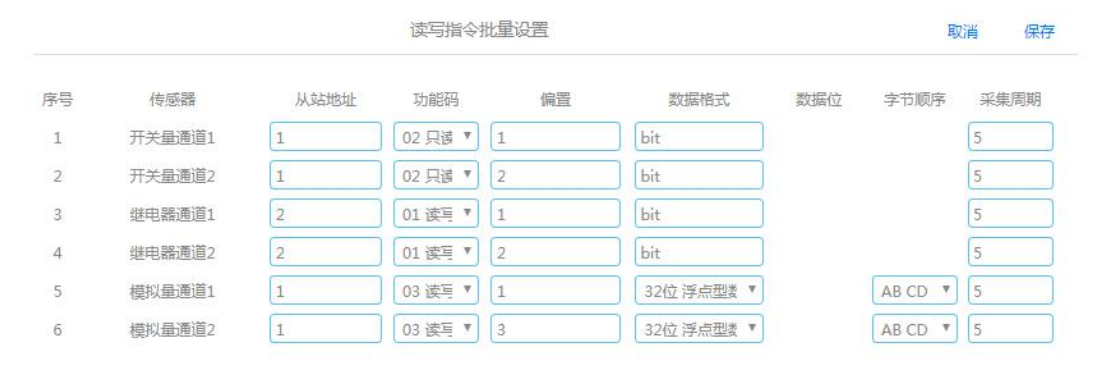

图 2-2

设置完成后即可进行下一步,对 TP300 主机进行配置。

更多产品资料请访问: www.toprie.com 物联网平台 www.tlink.io

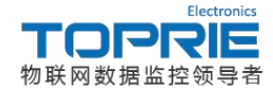

#### 4. 配置 TP300

TP300 可以以无线(GPRS/4G/WIFI)和有线(以太网)这两种方式连接 tlink 平台:

### 4.1 安装 CH340 驱动

打开产品资料,点击安装 CH340 驱动。驱动安装成功后,给设备通电,用 TYPE-C 线将 设备和计算机连接,打开计算机设备管器界面即可查看设备连接电脑所对应的 COM 口:

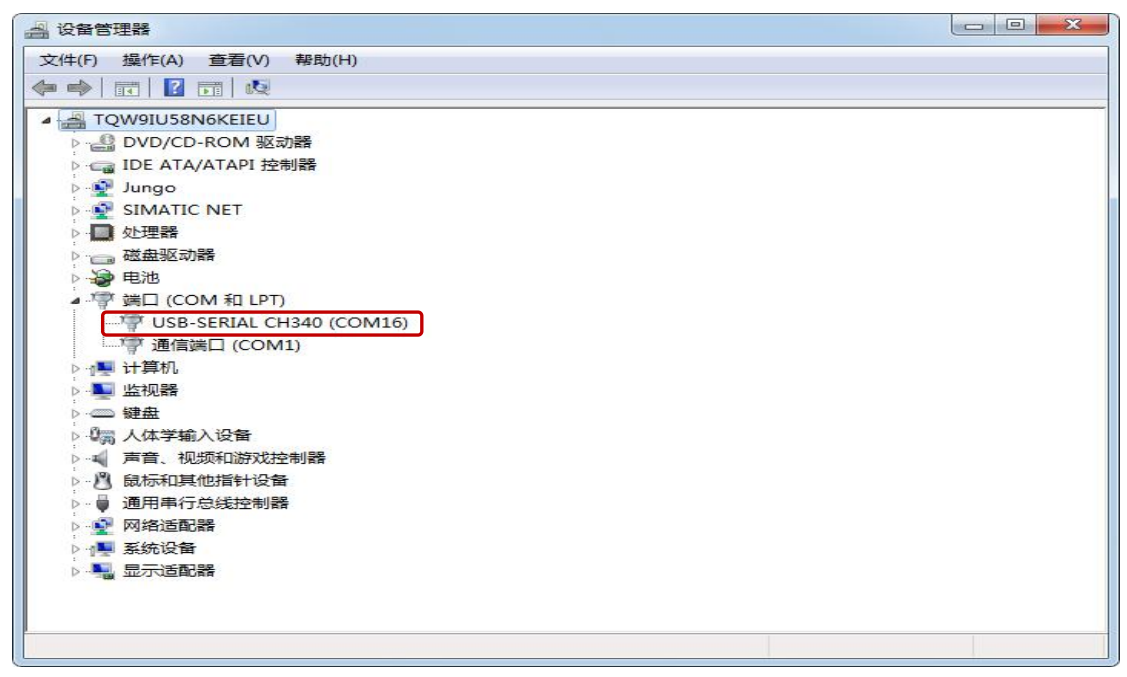

图 2-3

※注: TP300 系列产品的 TYPE-C 配置口的串口信息固定为 115200、无校验、8 位数据位、1 位停止位,以方便客户配置设备使用。

打开配置工具,点击配置工具菜单栏中的首个选项-通讯设置,在串口设置中选择配置 所用的 USB CH340 口对应的 COM 口,此处选 COM16 口,通讯波特率设置为 115200:

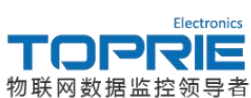

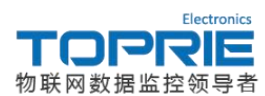

通讯串口设置完成后,点击菜单栏中的刷新键即可出现设备信息和配置选项:

| ★ TP助手V           | 3.3       |           |                                         |                                                                                                    |                           |                         |     |
|-------------------|-----------|-----------|-----------------------------------------|----------------------------------------------------------------------------------------------------|---------------------------|-------------------------|-----|
| 操作语言              | <b>靜助</b> |           |                                         |                                                                                                    |                           |                         |     |
| <b>왕</b><br>通讯设置  | ♀<br>刷新   | ↓<br>長入配置 | 5日日子 3日日子 3日日子 3日日子 3日日子 3日日子 3日日子 3日日子 | ● ●  ● ● ● ● ● ● ● ● ● ● ● ● ● ● ● ● ● ● ● ● ● ● ● ● ● ● ● ● ● ● ● ● ● ● ● ● ● ● ● ● ● ● ● ● ● ● ● ● ● ● ● ● ● ● ● ● ●< |                           | 。<br>更新固件               | ■   |
| 01.保存都            | 参数        |           |                                         |                                                                                                    |                           |                         | ^   |
| 02. 重启设           | 设备        |           |                                         |                                                                                                    |                           |                         |     |
| 03. 设备名           | 名称        |           |                                         | :1                                                                                                    | ETH_1608                  | 5 <b>-</b>              |     |
| 04                | 🕅         | ILIP设置    |                                         | -                                                                                                    |                           |                         |     |
| 05. 自动家           | 天取地       | 址(开启/>    | (闭)                                     | : ;                                                                                                    | 关闭                        |                         |     |
| 06. 网口I           | Р         |           |                                         | :                                                                                                    |                           |                         |     |
| 07. 默认团           | 図关        |           |                                         | 3                                                                                                    |                           |                         |     |
| 08. 子网排           | 奄码        |           |                                         | :                                                                                                    |                           |                         |     |
| 09. DNS           | 也址        |           |                                         | :                                                                                                    |                           |                         | E   |
| 10. MAC           | 地址        |           |                                         | : (                                                                                                    | 00-80-E1-                 | - <mark>1D-00-</mark> 3 | 4   |
| 11. 设备            | L作模       | 式(客户端     | /服务端)                                   | :}                                                                                                    | 服务端                       |                         |     |
| 12 🕅              | 四客月       | 口端连接参     | 参数设置                                    |                                                                                                    |                           |                         |     |
| 13. 登陆街           | <u>.</u>  |           |                                         | :                                                                                                    |                           |                         |     |
| 14. 服务書           | 器地址       |           |                                         | :                                                                                                    |                           |                         |     |
| 15. 服务            | 器端口·      | 号         |                                         | 3                                                                                                    |                           |                         |     |
| 16. 心跳往           | 回内容       |           |                                         | :                                                                                                    |                           |                         |     |
| 17. 心跳往           | 可时间       |           |                                         | :                                                                                                    |                           |                         |     |
| <mark>18</mark> 矛 | 线网络       | 各连接参数     | 收设置                                     |                                                                                                    |                           |                         |     |
| 19. 无线相           | 莫块(关      | 闭/2G/4    | G <mark>/WIFI</mark> )                  | :4                                                                                                    | 4G                        |                         |     |
| 20. 登陆的           | D,        |           |                                         | : 9                                                                                                    | 9 <mark>4PZ6E01</mark>    | W11IA7                  | IN  |
| 21. 服务器           | 器地址       |           |                                         | : 1                                                                                                    | mb <mark>rtu.tli</mark> r | nk.io                   |     |
| 22. 服务            | 器端口·      | 号         |                                         | : 8                                                                                                    | 8651                      |                         |     |
| 23. 心跳往           | 回内容       |           |                                         | : (                                                                                                    | Q                         |                         |     |
| 24. 心跳往           | 回时间       |           |                                         | : !                                                                                                    | 50                        |                         | -   |
|                   |           |           |                                         |                                                                                                    |                           |                         | 121 |

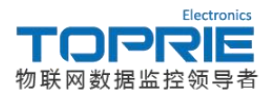

| 25ModBus 读取设置        |          |
|----------------------|----------|
| 26. 读取外接模拟量采集卡起始设备地址 | :1       |
| 27. 读取外接模拟量采集卡结束设备地址 | :1       |
| 28. 读取外接开关量采集卡起始设备地址 | :1       |
| 29. 读取外接开关量采集卡结束设备地址 | :1       |
| 30. 本机设备地址           | :1       |
| 31. 读取采集卡RS485波特率    | : 9600   |
| 32. 上位机485波特率        | : 115200 |
| 33Zigbee 参数设置        |          |
| 34. Zigbee网络号        | :        |
| 35. Zigbee通道号        | :        |

图 2-6

### 4.2 配置相关参数

### 无线网络方式连接

利用无线网络方式连接 tlink 平台时需要配置的选项如下图所示:

| 18无线网络连接参数设置            |                      |
|-------------------------|----------------------|
| 19. 无线模块(关闭/2G/4G/WIFI) | : <mark>4</mark> G   |
| 20. 登陆包                 | : 94PZ6E01W11IA7HN   |
| 21. 服务器地址               | : mbrtu.tlink.io     |
| 22. 服务器端口号              | : <mark>8</mark> 651 |
| 23. 心跳包内容               | : Q                  |
| 24. 心跳包时间               | : 50                 |
| 25ModBus 读取设置           |                      |
| 26. 读取外接模拟量采集卡起始设备地址    | :1                   |
| 27. 读取外接模拟量采集卡结束设备地址    | :1                   |
| 28. 读取外接开关量采集卡起始设备地址    | :1                   |
| 29. 读取外接开关量采集卡结束设备地址    | :1                   |
| 30. 本机设备地址              | :1                   |
| 31. 读取采集卡RS485波特率       | : 9600               |

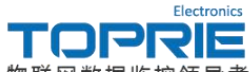

物联网数据监控领导者

1: 无线网络连接参数设置中的登录包设置为 tlink 平台上的序列号。

2: 将服务器地址设置 mbrtu.tlink.io。

3: 服务器端口号设置为 8651。

**4**: 读取外接模拟量采集卡起始和结束地址都为 **1**,根据采集卡的设备地址和个数设定。 (此处我们只连接了一个模拟量采集卡且设备地址为 **1**)

5: 本机设备地址设置范围为 0-255, 此处设置为 1。

6: 读取采集卡 RS485 波特率设置为 9600。(与采集卡的串口波特率保持一致)

设置完成后点击 01 项保存配置,确定之后点击 02 项重启设备并确定。完成之后进入 tlink 平台监控中心界面即可查看温度,开关量和继电器的状态信息:

| <b>FLINK</b>     | 首页 云组:    | 5 帮助中  | οí  | 全业版                |                                       |           | 控制台 💄 soko                     | 中文/EN                    |
|------------------|-----------|--------|-----|--------------------|---------------------------------------|-----------|--------------------------------|--------------------------|
| 0                | 我的设备      |        |     | TP300              |                                       |           | 序列号:94PZ6E                     | 01W11IA7HN               |
| 日本では             | 所有设备 添加设备 | e 添加触知 | 諁   | A                  | 开关量通道1<br>当前状态:已连接                    |           | ✓ 车时曲:                         | € > 历史春词                 |
| 设新               | // ТРЗОО  | 0      | * • | ID:200172010       | 更新时间:2019-01-11 08:59:00              |           |                                |                          |
| 设备地图             |           |        |     | A                  | 开关量通道2<br>当前状态:已连接                    |           | ✓ 索射曲                          | 4 、历史查询                  |
| 触发器              |           |        |     | O<br>ID:200206746  | 更新时间:2019-01-11 08:59:00              |           |                                |                          |
| <b>∉</b><br>組态应用 |           |        |     | ſ                  | <b>继电器通道1</b><br>当前状态:已连接             |           | u etietani                     | 5 . Faw                  |
| ●                |           |        | (   | ()<br>ID:200206747 | 更新时间: 2019-01-11 08:58:53             | <u>or</u> | 2 2603140                      | A P DISCEPT              |
| 同志               |           |        | Ľ   | N                  | <b>继电器通道2</b><br>当前状态,已 <del>这度</del> |           | u <del>data</del> i            | 6 . Edmo                 |
| 0                |           |        |     | ()<br>ID:200255811 | 更新时间: 2019-01-11 08:58:53             | 0/+       | <ul> <li>Beix 1 mit</li> </ul> | s > DISER                |
| 10011196<br>1    |           |        |     | ſ                  | 標料量通道1<br>当前状态:已连接                    | 21.5      | u <del>data</del> i            | が<br>美<br>現<br>に、 田山市) の |
| 数据下载             |           |        |     | ()<br>ID:200258225 | 更新时间: 2019-01-11 08:59:00             | 21.5 ℃    | <ul> <li>box1mp</li> </ul>     | <                        |
| 用户中心             |           |        |     | N                  | 模拟量通道2<br>当前任本,已 <del>这路</del>        | 21.0      |                                | e . Geato                |
|                  |           |        |     | ()<br>ID:200258226 | 更新时间: 2019-01-11 08:59:00             | 21.0 ℃    | × 9643883                      | £ × µiciale              |
|                  |           |        |     |                    |                                       |           |                                |                          |
|                  |           |        |     |                    |                                       |           |                                |                          |
|                  |           |        |     |                    |                                       |           |                                |                          |
|                  |           |        |     |                    |                                       |           |                                |                          |
|                  |           |        |     |                    |                                       |           |                                |                          |
|                  |           |        |     |                    |                                       |           |                                |                          |
|                  | 4         |        | ÷.  |                    |                                       |           |                                |                          |

图 2-8

### 以太网方式连接

利用以太网有线的方式连接 tlink 平台时,需要配置的选项如下图所示:

| 04网口IP设置            |                     |
|---------------------|---------------------|
| 05. 自动获取地址(开启/关闭)   | : 关闭                |
| 06. 网口IP            | : 192.168.1.3       |
| 07. 默认网关            | : 192.168.1.1       |
| 08. 子网掩码            | : 255.255.255.0     |
| 09. DNS地址           | : 192.168.1.1       |
| 10. MAC地址           | : 00-80-E1-1D-00-34 |
| 11. 设备工作模式(客户端/服务端) | :客户端                |
| 12网口客户端连接参数设置       |                     |
| 13. 登陆包             | : 94PZ6E01W11IA7HN  |
| 14. 服务器地址           | : mbrtu.tlink.io    |
| 15. 服务器端口号          | : 8651              |
| 16. 心跳包内容           | : Q                 |
| 17. 心跳包时间           | : 50                |
|                     |                     |

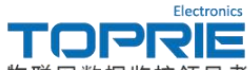

物联网数据监控领导者

1.自动获取 IP 地址:如果选择关闭则需要手动输入 IP 地址、网关子网掩码、DNS 地址 这些信息。

2.MAC 地址无需设置。

3.设备工作模式选择客户端。

4.登录包设置为 tlink 平台上设备信息中的登录包。

5.服务器地址设置为 mbrtu.tlink.io

6.服务器端口号设置为 8651

7.心跳包内容设置为 Q

8.心跳包时间设置为50

设置完成后点击 01 项保存配置,确定之后点击 02 项重启设备并确定。完成之后进入 tlink 平台监控中心界面即可查看温度,开关量和继电器的状态信息:

|                       | 首页    | 云组态  | 帮助中心  | 企业版          |                                                                            |         | 控制台 💄 sokol 中文/EN    |
|-----------------------|-------|------|-------|--------------|----------------------------------------------------------------------------|---------|----------------------|
| ٥                     | 我的设备  |      |       | TP300        |                                                                            |         | 序列号:94PZ6E01W11IA7HN |
| 監控中心<br>夏<br>没新       | 所有设备  | 添加设备 | 添加触发器 | J            | <b>开关量通道1</b><br>当前状态: <b>已连接</b>                                          | OFF     | ∨ 实时曲线 > 历史暨询        |
| •                     | 🥜 трз | 00   | 0 * 0 | ID:200172010 | 更新时间:2019-01-15 17:16:43                                                   |         |                      |
| 设备地图<br>▲<br>触发器      |       |      |       | JD:200206746 | <b>开关里通道2</b><br>当前状态: <b>已连接</b><br>更新时间:2019-01-15 17:16:43              | OFF     | ∨ 实时曲线 > 历史暨询        |
| ◆<br>組态应用<br>●<br>云組态 |       |      |       | JD:200206747 | <b>煤电器通道1</b><br>当前状态: 已 <b>法接</b><br>更新时间:2019-01-15 17:1448              | on      | ∨ 实时曲线 > 历史查询        |
| ■<br>流量卡<br>©<br>完时任务 |       |      |       | JD:200255811 | <b>继电器通道2</b><br>当前状态: <b>已连接</b><br>更新时间:2019-01-15 17:14:48              | au      | ∨ 实时曲线 > 历史查询        |
| +<br>数据下载             |       |      |       | JD:200258225 | <b>橫拟量通道1</b><br>当前状态: 已 <b>法接</b><br>更新时间:2019-01-15 17:16:20             | 21.1 ·c | × <u></u><br>☆       |
| 用户中心                  |       |      |       | JD:200258226 | <b>機與<u>最適適2</u><br/>当前状态: 已<del>速接</del><br/>更新时间:2019-01-15 17:16:20</b> | 21.1 ~  | ✓ 实时曲线 > 历史查询        |
|                       |       |      |       |              |                                                                            |         |                      |

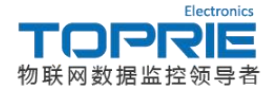

### 三. TP300 模组连接上位机软件示例

### 1.通过以太网口与上位机软件连接通讯示例

### 1.1 配置 TP300

### 1.1.1 打开配置工具

打开产品资料,双击 TP 助手图标即可打开配置工具界面,配置工具界面如下图所示:

| ★ TP助手V          | 3.3            |                   |                  |                      |            |           |           |   | ×   |
|------------------|----------------|-------------------|------------------|----------------------|------------|-----------|-----------|---|-----|
| 操作语言             | 1 帮助           |                   |                  |                      |            |           |           |   |     |
| <b>왕</b><br>通讯设置 | ♀<br>刷新        |                   | <b>、</b><br>長出配置 | <del>⑧</del><br>同步时间 | ◎ 历史数据     | ●<br>更新固件 | ■<br>设备监明 | ŕ |     |
| 01. 保存           | 参数             |                   |                  |                      |            |           |           |   | ^   |
| 02. 重启i          | 设备             |                   |                  |                      |            |           |           |   |     |
| 03. 设备行          | 名称             |                   |                  | : 1                  | ETH_1608   | 3         |           |   |     |
| 04               | Խ              | <b>I</b> IP设置     |                  | -                    |            |           |           |   |     |
| 05. 自动           | 茨取地            | 址(开启/>            | (闭)              | : 5                  | 关闭         |           |           |   |     |
| 06. 网口I          | P              |                   |                  | 11                   | 169.254.1  | .1        |           |   |     |
| 07. 默认[          | 网关             |                   |                  | : :                  | 192.168.1  | .1        |           |   |     |
| 08. 子网打          | 奄码             |                   |                  | ::                   | 255.255.2  | 55.0      |           |   |     |
| 09. DNS          | 地址             |                   |                  | ::                   | 192.168.1  | .1        |           |   | H   |
| 10. MAC          | 地址             |                   |                  | : (                  | 00-80-E1   | -3B-00-22 | 2         |   |     |
| 11. 设备           | 工作模            | 式(客户端             | /服务端)            | : )                  | 服务端        |           |           |   |     |
| 12 🕅             | 3日客/           | <sup>白</sup> 端连接参 | 参数设置-            |                      |            |           |           |   |     |
| 13. 登陆银          | ۵,             |                   |                  | :                    |            |           |           |   |     |
| 14. 服务器          | 器地址            |                   |                  | :                    |            |           |           |   |     |
| 15. 服务           | 器端口            | 号                 |                  | :                    |            |           |           |   |     |
| 16. 心跳银          | 包内容            |                   |                  | :                    |            |           |           |   |     |
| 17. 心跳银          | 包时间            |                   |                  | :                    |            |           |           |   |     |
| 18 <del>7</del>  | 記线网络           | 各连接参数             | 收设置              | 5                    |            |           |           |   |     |
| 19. 无线           | <mark> </mark> | 闭/2G/40           | G <b>/WIFI</b> ) | : 4                  | 4G         |           |           |   |     |
| 20. 登陆银          | 2              |                   |                  | : 9                  | 94PZ6E01   | W11IA7    | HN        |   |     |
| 21. 服务器          | 器地址            |                   |                  | : 1                  | mbrtu.tlir | nk.io     |           |   |     |
| 22. 服务           | 器端口            | 号                 |                  | : 8                  | 8651       |           |           |   |     |
| 23. 心跳           | 包内容            |                   |                  | : (                  | Q          |           |           |   |     |
| 24. 心跳往          | 包时间            |                   |                  | ::                   | 100        |           |           |   | -   |
|                  |                |                   |                  |                      |            |           |           |   | 133 |

#### 图 3-1

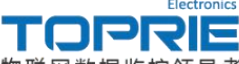

物联网数据监控领导者

| and and  |                                                     |
|----------|-----------------------------------------------------|
| :1       |                                                     |
| :1       | 111                                                 |
| :1       |                                                     |
| :1       |                                                     |
| :1       |                                                     |
| : 9600   |                                                     |
| : 115200 |                                                     |
|          |                                                     |
| :        |                                                     |
| :        | -                                                   |
|          | : 1<br>: 1<br>: 1<br>: 1<br>: 9600<br>: 115200<br>: |

图 3-2

### 1.1.2 配置相关参数

需配置的参数如下:

05 自动获取地址(开启/关闭):若连接的局域网中有路由设备则可开启此功能,否则 需关闭并设置好网口 IP 设置;

06 网口 IP,07 默认网关,08 子网掩码,09DNS 地址:这些网络参数的设置应使 TP300 主机与上位机位于同一个网段的网络中;

11 设备工作模式 (客户端/服务端): 设置为服务端;

26,27 读取外接模拟量采集卡起始和结束地址:根据采集卡的设备地址和个数进行设定, 这里都设置为 1。(此处我们只连接了一个模拟量采集卡且地址为 1)

30 本机设备地址:设置范围为 0-255,此处设置为 1;

### 1.2 安装上位机软件

打开产品资料文件夹,找到 Datalogger 文件夹并双击打开,按照安装说明注册完成控件 之后即完成软件的安装,点击 Datalogger 图标即可开始使用。

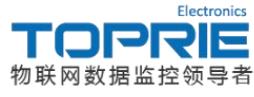

1.3 配置上位机软件

#### 1.3.1 新建设备

双击 Datalogger 图标进入上位机软件界面,将鼠标移动到左侧设备管理栏,在设备管理 栏空白处点击鼠标右键添加设备,如下图所示:

| rie DataLogger                        |                                                                                                    |        |
|---------------------------------------|----------------------------------------------------------------------------------------------------|--------|
| 文件(E) 设置(W) 查询(Q) 视图(V) 帮助(H)         |                                                                                                    |        |
|                                       |                                                                                                    |        |
|                                       | 新聞     1       日本市     1       日本市     1       日本市     1       日本市     1       日本市     1       日本市     1       日本市     1       日本市     1       日本市     1       日本市     1       日本市     1       日本市     1       日本市     1       日本市     1       日本市     1 |        |
| · · · · · · · · · · · · · · · · · · · | c                                                                                                    | AP NUM |

图 3-3

设备类型:选择 TP 系列记录仪 float;

设备名称:可自定义,此处设置为 TP300;

- 设备地址: 需与配置工具界面(如图)的本机设备地址保持一致;
- 通道数量:为读取采集卡数量\*8(注:每个采集卡的通道为8);
- 起始通道: 与开始接传感器的通道号保持一致;

### 1.3.2 设置设备

新建设备完成后添加完成的设备即可出现在设备管理栏目下,选中新建的设备,点击右键打开设备设置选项即可出现设备属性界面,如下图所示:

| rie DataLogger                |                                                                                                    |
|-------------------------------|----------------------------------------------------------------------------------------------------|
| 文件(E) 设置(业) 查询(Q) 视图(⊻) 帮助(出) |                                                                                                    |
|                               |                                                                                                    |
| 设备管理 ×                        |                                                                                                    |
| ⊕ TP300                       |                                                                                                    |
|                               |                                                                                                    |
|                               | () () () () () () () () () () () () () (                                                                                                    |
|                               | 设备组称: TP300 设备地址: 1                                                                                                    |
|                               | 设备20: 1 设备类型: TP系列记录仪(foat)                                                                                                    |
|                               | (2) (2) (2) (2) (2) (2) (2) (2) (2) (2)                                                                                                    |
|                               |                                                                                                    |
|                               |                                                                                                    |
|                               |                                                                                                    |
|                               | Pridu: 109.259.1.1 gill: 109.259.                                                                                                    |
|                               | 361 1902 - 302 - 303 - 305 - 305 - 3 |
|                               |                                                                                                    |
|                               | 手机号码                                                                                                    |
|                               | 手机号码1: 读取 写入                                                                                                    |
|                               | 手机号码2: 读取 写入                                                                                                    |
|                               | 手机号码3: 读取 写入                                                                                                    |
|                               | 防史数据 - 阴网口通讯.                                                                                                    |
|                               | 起始时间: 2019/1/27星联 → 10:25:99 🗇                                                                                                    |
|                               | 结束时间。2019\1\27至期 - 10:25:59 -                                                                                                    |
|                               | Star Paul                                                                                                    |
|                               |                                                                                                    |
|                               |                                                                                                    |
|                               |                                                                                                    |
|                               |                                                                                                    |
|                               |                                                                                                    |
|                               |                                                                                                    |
|                               |                                                                                                    |
|                               |                                                                                                    |

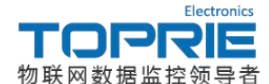

白色方框部分为可编辑选项: 设备名称:可在此设置更改; 保存间隔:为历史数据的保存时间间隔,此处设置为6秒(需大于采集间隔); 采集间隔:为实时采集的时间间隔,此处设置为3秒; 掉线延时:为判断设备是否依然与上位机连接的判断时间间隔; 通讯方式选择网口通讯; IP地址:与配置工具界面(如图)的网口IP保持一致; 端口:设置为502;

### 1.3.3 打开数显界面查看数据

设备设置完成后,双击设备管理栏中的设备名称,点击开始采集按键,点击数显模式即可出现数显界面,如下图所示:

| ne batacogger (ri see)                                                                                             |                                     |                                    |                                    |                                    |                                    |                                    |                                    |                                    | _     |
|----------------------------------------------------------------------------------------------------|-------------------------------------|------------------------------------|------------------------------------|------------------------------------|------------------------------------|------------------------------------|------------------------------------|------------------------------------|-------|
| 🖵 文件(E) 设置( <u>W</u> ) 查询(Q) 操作(                                                                                   | (Q) 实时采集(S) 视图(Y)                   | 帮助(日)                              |                                    |                                    |                                    |                                    |                                    |                                    | - 8 × |
|                                                                                                    | 🛛 🖾 🗖 🖬 🛛                           | (?)                                |                                    |                                    |                                    |                                    |                                    |                                    |       |
| 2世日<br>17930C+01<br>17930C-040<br>17930C-040<br>17930C-040<br>17930C-048<br>17930C-046<br>17930C-046<br>17930C-046 | * TP30-CH01<br>22,7<br>14:21:53.726 | TP300-CH02<br>23.9<br>14-21:53.726 | TP300-CH03<br>23.8<br>14:21:53.726 | TP300-CH04<br>24.7<br>14:21:53.726 | трзоо-сно5<br>23.4<br>14:21:53.726 | TP300-CH06<br>23.8<br>14:21:53.726 | TP300-CH07<br>23.7<br>14:21:53.726 | трэдо-снов<br>23.5<br>14-21:53.726 | Í     |
|                                                                                                    |                                     |                                    |                                    |                                    |                                    |                                    |                                    |                                    | E     |
|                                                                                                    |                                     |                                    |                                    |                                    |                                    |                                    |                                    |                                    |       |

图 3-5

2.通过 485 口利用 485 转 USB 与上位机软件通讯示例

#### 2.1 配置 TP300

### 2.1.1 配置 485 参数

需配置的 485 参数如下图所示:

| 25ModBus 读取设置        |          |   |
|----------------------|----------|---|
| 26. 读取外接模拟量采集卡起始设备地址 | :1       |   |
| 27. 读取外接模拟量采集卡结束设备地址 | :1       | н |
| 28. 读取外接开关量采集卡起始设备地址 | :        |   |
| 29. 读取外接开关量采集卡结束设备地址 | :        |   |
| 30. 本机设备地址           | :1       |   |
| 31. 读取采集卡RS485波特率    | : 9600   |   |
| 32. 上位机485波特率        | : 115200 |   |

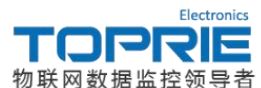

26,27 读取外接模拟量采集卡起始和结束地址:根据采集卡的设备地址和个数进行设定,这里都设置为1。(此处我们只连接了一个模拟量采集卡且地址为1)
30 本机设备地址:设置范围为 0-255,此处设置为1;
31 读取采集卡 RS485 波特率:设置为 9600;

32 上位机 485 波特率:设置为 115200;

### 2.2 配置上位机软件

#### 2.2.1 新建设备

按照 1.2 安装好上位机软件后双击 Datalogger 图标进入上位机软件界面,将鼠标移动到 左侧设备管理栏,在设备管理栏空白处点击鼠标右键添加设备,如下图所示:

| Z件(E) 设置(近) 查询(Ω) 视图(⊻) 帮助(出) |                                                                                                    |  |
|-------------------------------|----------------------------------------------------------------------------------------------------|--|
|                               |                                                                                                    |  |
|                               | #語念録     ●       秘密意想:     P250-485       秘密意想:     1       通知知道:     3       通知知道:     3       通知知道:     3       通知知道:     3       通知知道:     3       通知知道:     3       通知:     1       通知:     1       通知:     1       通知:     1       通知:     1       通知:     1       通知:     1 |  |

图 3-7

设备类型:选择 TP 系列记录仪 float;

设备名称:可自定义,此处设置为 TP300-485;

设备地址: 需与配置工具界面(如图)的本机设备地址保持一致;

通道数量:为读取采集卡数量\*8(注:每个采集卡的通道为8);

起始通道: 与开始接传感器的通道号保持一致;

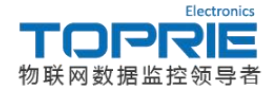

### 2.2.2 设置设备

新建设备完成后添加完成的设备即可出现在设备管理栏目下,选中新建的设备,点击右键打开设备设置选项即可出现设备属性界面,如下图所示:

| DataLoggei                    |                                    |  |
|-------------------------------|------------------------------------|--|
| 文件(E) 设置(型) 查询(Q) 视图(型) 帮助(目) |                                    |  |
| 0 🖬 🖬 🖬 🖾 📮 🖬 📶 🕐 🗖           |                                    |  |
| 备管理 ×                         |                                    |  |
| TP300-485                     |                                    |  |
|                               |                                    |  |
|                               |                                    |  |
|                               | 设备名称: TP300-485 设备地址: 1            |  |
|                               | 设备ID: 1 设备类型: TP系列记录仪(float)       |  |
|                               | 保存间隔: 6.0 S 起始通道: 1                |  |
|                               | 采集间隔: 3.0 s 种线运时: 900 s            |  |
|                               |                                    |  |
|                               | 19. 192 . 168 . 1 . 2 满口: 200/15 ▼ |  |
|                               | 後日: 3000 →                         |  |
|                               |                                    |  |
|                               | 手机号码                               |  |
|                               | 手机号码1: 读取 写入                       |  |
|                               | 手机号码2: 读取 写入                       |  |
|                               | 手机局码3: 读取 写入                       |  |
|                               |                                    |  |
|                               | 历史数据-限闷口通讯                         |  |
|                               | 載始时间: 2019\1\27星期 ▼ 15:24:07 🚖     |  |
|                               | 结束时间: 2019/1/27 星期 ▼ 15:24:08 🚖    |  |
|                               | 读取 已停止                             |  |
|                               |                                    |  |
|                               |                                    |  |
|                               |                                    |  |
|                               |                                    |  |
|                               |                                    |  |
|                               |                                    |  |

图 3-8

白色方框部分为可编辑选项:

设备名称:可在此设置更改;

保存间隔:为历史数据的保存时间间隔,此处设置为6秒(需大于采集间隔);

采集间隔:为实时采集的时间间隔,此处设置为3秒;

掉线延时:为判断设备是否依然与上位机连接的判断时间间隔;

通讯方式选择串口通讯;

端口:与计算机设备管理器中的端口保持一致,此处设置为 COM16 口;

波特率: 与配置工具中的 RS485 波特率保持一致;

#### 2.2.3 查看数据

设备设置完成后,双击设备管理栏中的设备名称,点击开始采集按键,点击数显模式即可出现数显界面,如下图所示:

| rie DataLogger - [TP300]                                                                                                    |                                                                                      |                                    |                                    |                                    |                                     |                                   |                                   |                                    |       |
|----------------------------------------------------------------------------------------------------|--------------------------------------------------------------------------------------|------------------------------------|------------------------------------|------------------------------------|-------------------------------------|-----------------------------------|-----------------------------------|------------------------------------|-------|
| 🚽 文件(E) 设置(W) 查询(Q) 操作(                                                                                                    | (Q) 实时采集(≦) 视图(⊻)                                                                    | 帮助(日)                              |                                    |                                    |                                     |                                   |                                   |                                    | - 0 × |
| 🔁 🔍 🖶 Ŋ 🪍                                                                                                    | 🙋 🖵 🛅                                                                                | 1 ?                                |                                    |                                    |                                     |                                   |                                   |                                    |       |
| ○ PB00<br>P PB00-CH01<br>P PB00-CH01<br>P PB00-CH03<br>P PB00-CH03<br>P PB00-CH03<br>P PB00-CH05<br>P PB00-CH05<br>P PB00-CH07<br>P PB00-CH07<br>P PB00-CH07 | ×<br>1730-CH01<br>2.77<br>14-21-53.76<br><b>K</b> . <b>R</b> . <b>R</b> . <b>K</b> . | 17900-CH02<br>23.9<br>14:21:53.726 | 17920-CH03<br>23,8<br>14-21:53-726 | 17930-CH04<br>24,7<br>14-21:53-726 | 179200-CH05<br>23,4<br>14-21:53.726 | 1930-CH06<br>23.8<br>14-21:53.726 | 1930-CH07<br>23.7<br>14-21:53.726 | 19300-CH08<br>23.5<br>14:21:53.726 |       |
|                                                                                                    |                                                                                      |                                    |                                    |                                    |                                     |                                   |                                   |                                    | -     |
|                                                                                                    |                                                                                      |                                    |                                    | 图 3-9                              |                                     |                                   |                                   |                                    |       |